# Configurazione di FTD dal file di configurazione ASA con lo strumento di migrazione Firepower

### Sommario

Introduzione Prerequisiti Requisiti Componenti usati Premesse Configurazione Verifica Bug noti relativi allo strumento di migrazione Firepower Informazioni correlate

## Introduzione

Questo documento descrive un esempio di migrazione di Adaptive Security Appliance (ASA) a Firepower Threat Defense (FTD) su FPR4145.

# Prerequisiti

#### Requisiti

Cisco raccomanda la conoscenza dei seguenti argomenti:

- Conoscenze base di ASA
- Conoscenza di Firepower Management Center (FMC) e FTD

#### Componenti usati

Le informazioni fornite in questo documento si basano sulle seguenti versioni software e hardware:

- ASA versione 9.12(2)
- FTD versione 6.7.0
- FMC versione 6.7.0
- Firepower Migration Tool versione 2.5.0

Le informazioni discusse in questo documento fanno riferimento a dispositivi usati in uno specifico ambiente di emulazione. Su tutti i dispositivi menzionati nel documento la configurazione è stata ripristinata ai valori predefiniti. Se la rete è operativa, valutare attentamente eventuali conseguenze derivanti dall'uso dei comandi.

# Premesse

Esportare il file di configurazione ASA in formato **.cfg** o **.txt**. Il CCP deve essere installato con un FTD registrato.

# Configurazione

1. Scaricare Firepower Migration Tool da <u>software.cisco.com</u> come mostrato nell'immagine.

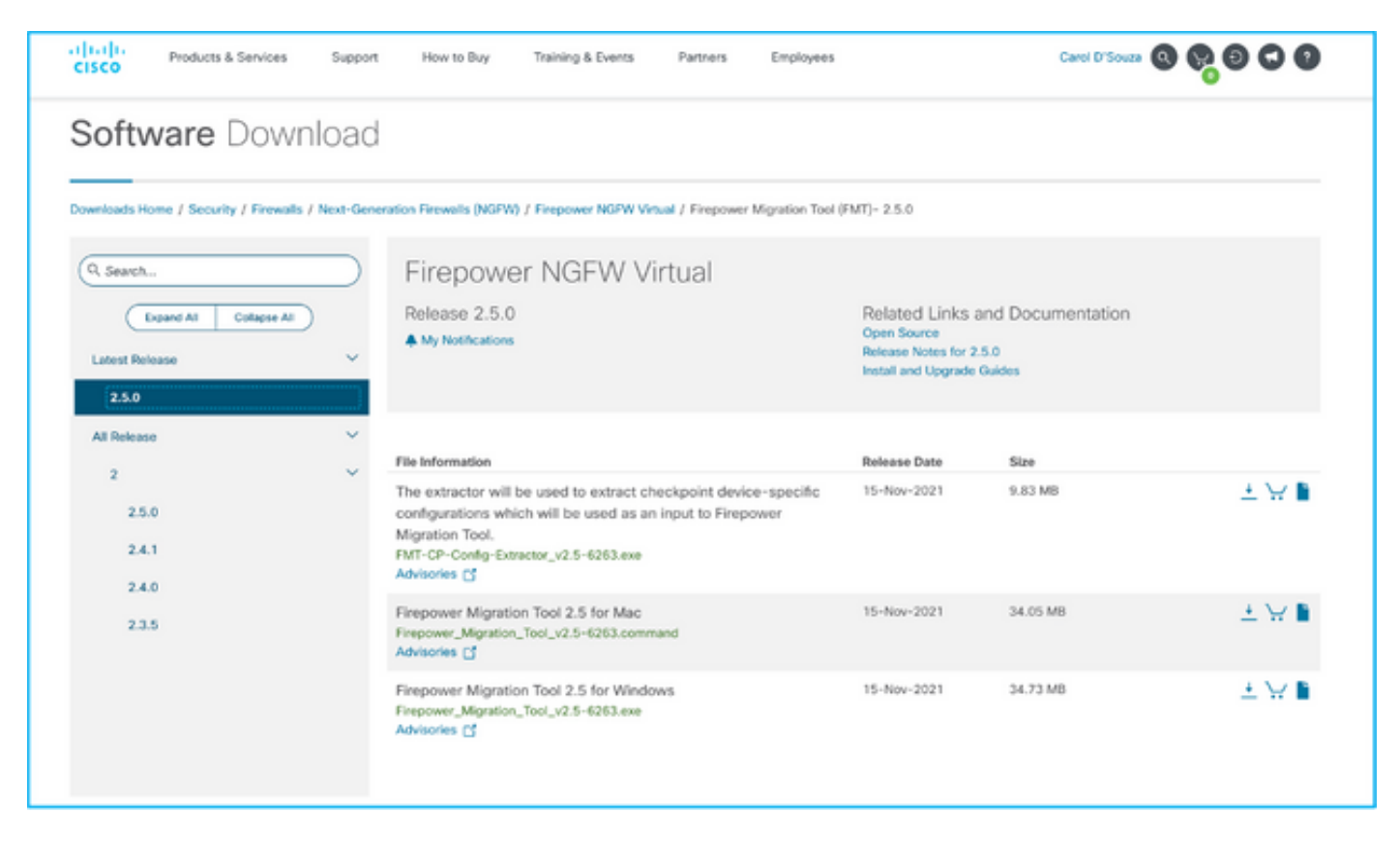

2. Esaminare e verificare i requisiti nella sezione <u>Linee guida e limitazioni</u> per lo strumento di migrazione Firepower.

3. Se si prevede di eseguire la migrazione di un file di configurazione di grandi dimensioni, configurare le impostazioni di sospensione in modo che il sistema non passi alla modalità sospensione durante un'operazione push di migrazione.

3.1. Per Windows, selezionare Opzioni risparmio energia nel Pannello di controllo. Fare clic su **Modifica impostazioni combinazione** accanto alla combinazione per il risparmio di energia corrente. Modifica **Sospensione computer** impostata su **Mai**. Fare clic su **Salva modifiche**.

3.2. Per MAC, passare a **Preferenze di sistema > Risparmio energetico**. Selezionare la casella accanto a per impedire che il computer si spenga automaticamente quando lo schermo è spento e trascinare **Spegni schermo** dopo il dispositivo di scorrimento su Mai.

**Nota:** Questo avviso viene visualizzato quando gli utenti MAC tentano di aprire il file scaricato. Ignorare l'avviso e seguire il passo 4 A.

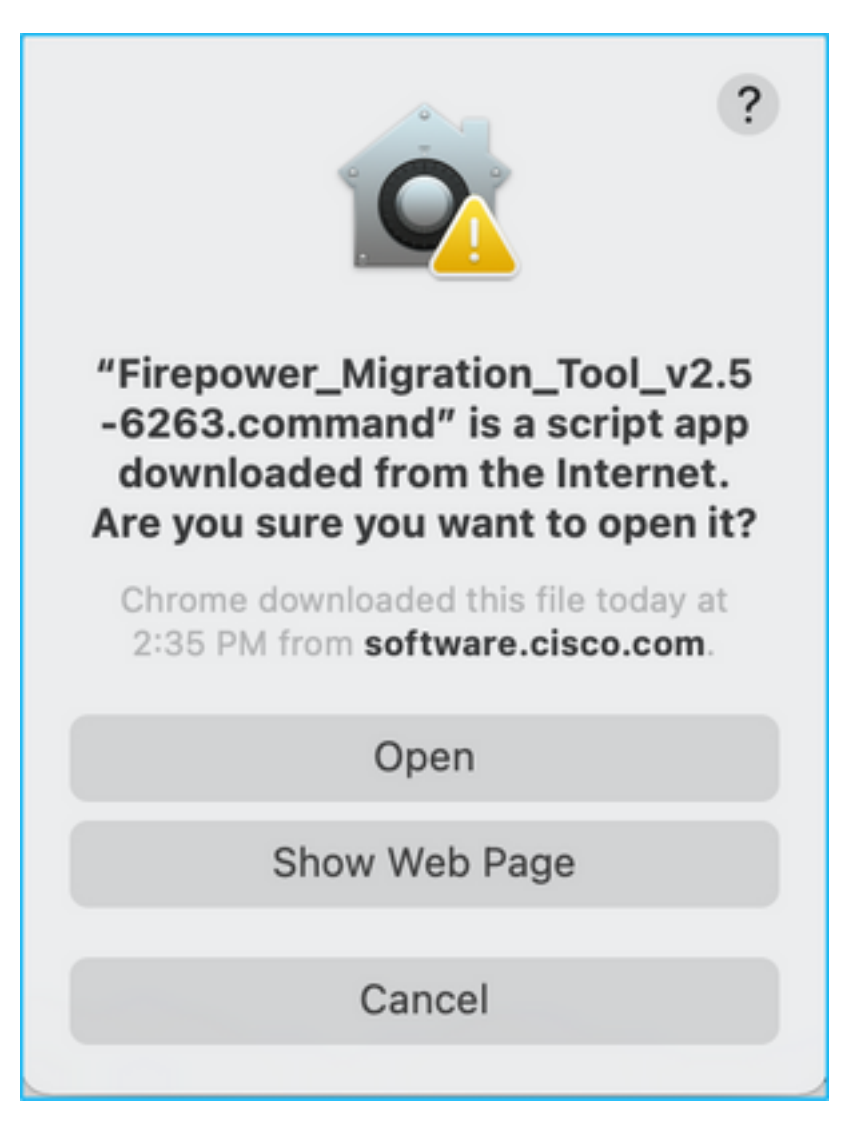

4. A. Per MAC: utilizzare il terminale ed eseguire questi comandi.

```
CAROLDSO-M-WGYT:~ caroldso$ cd Downloads/
CAROLDSO-M-WGYT:Downloads caroldso$ chmod 750 Firepower_Migration_Tool_v2.5-6263
.command
CAROLDSO-M-WGYT:Downloads caroldso$ ./Firepower_Migration_Tool_v2.5-6263.command
[75653] PyInstaller Bootloader 3.x
[75653] LOADER: executable is /Users/caroldso/Downloads/Firepower_Migration_Tool
_v2.5-6263.command
[75653] LOADER: homepath is /Users/caroldso/Downloads
[75653] LOADER: homepath is /Users/caroldso/Downloads
[75653] LOADER: mEIPASS2 is NULL
[75653] LOADER: archivename is /Users/caroldso/Downloads/Firepower_Migration_Too
1_v2.5-6263.command
[75653] LOADER: archivename is /Users/caroldso/Downloads/Firepower_Migration_Too
1_v2.5-6263.command
[75653] LOADER: Cookie found at offset 0x219AE08
[75653] LOADER: Extracting binaries
[75653] LOADER: Extracting binaries
```

```
127.0.0.1 - - [23/Nov/2021 14:49:47] "GET /inline.318b50c57b4eba3d437b.bundle.js

HTTP/1.1" 200 -

127.0.0.1 - - [23/Nov/2021 14:49:47] "GET /cui-font.880241c0aa87aa899c6a.woff2 H

TTP/1.1" 200 -

2021-11-23 14:49:47,999 [INFO | cco_login] > "EULA check for an user"

127.0.0.1 - - [23/Nov/2021 14:49:48] "GET /assets/cisco.svg HTTP/1.1" 200 -

2021-11-23 14:49:48,013 [DEBUG | common] > "session table records count:1"

127.0.0.1 - [23/Nov/2021 14:49:48] "GET /api/eula_check HTTP/1.1" 200 -

127.0.0.1 - [23/Nov/2021 14:49:48] "GET /api/eula_check HTTP/1.1" 200 -

127.0.0.1 - [23/Nov/2021 14:49:48] "GET /assets/icons/login.png HTTP/1.1" 200 -

127.0.0.1 - [23/Nov/2021 14:49:48] "GET /assets/images/1.png HTTP/1.1" 200 -

127.0.0.1 - [23/Nov/2021 14:49:48] "GET /assets/images/3.png HTTP/1.1" 200 -

127.0.0.1 - [23/Nov/2021 14:49:48] "GET /assets/images/3.png HTTP/1.1" 200 -

127.0.0.1 - [23/Nov/2021 14:49:48] "GET /assets/images/3.png HTTP/1.1" 200 -

127.0.0.1 - [23/Nov/2021 14:49:48] "GET /assets/images/3.png HTTP/1.1" 200 -

127.0.0.1 - [23/Nov/2021 14:49:48] "GET /assets/images/3.png HTTP/1.1" 200 -

127.0.0.1 - [23/Nov/2021 14:49:48] "GET /assets/images/3.png HTTP/1.1" 200 -

127.0.0.1 - [23/Nov/2021 14:49:48] "GET /assets/images/3.png HTTP/1.1" 200 -

127.0.0.1 - [23/Nov/2021 14:49:48] "GET /assets/images/3.png HTTP/1.1" 200 -

127.0.0.1 - [23/Nov/2021 14:49:48] "GET /assets/images/3.png HTTP/1.1" 200 -

127.0.0.1 - [23/Nov/2021 14:49:48] "GET /assets/images/2.png HTTP/1.1" 200 -

127.0.0.1 - [23/Nov/2021 14:49:48] "GET /assets/images/2.png HTTP/1.1" 200 -

127.0.0.1 - [23/Nov/2021 14:49:48] "GET /assets/images/2.png HTTP/1.1" 200 -

127.0.0.1 - [23/Nov/2021 14:49:48] "GET /assets/images/2.png HTTP/1.1" 200 -

127.0.0.1 - [23/Nov/2021 14:49:48] "GET /favicon.ico HTTP/1.1" 200 -
```

4. B. Per Windows - fare doppio clic su Firepower Migration Tool per avviarlo in un browser Google Chrome.

5. Accettare la licenza come illustrato nell'immagine.

| $\leftarrow \rightarrow$ C $\triangle$ () localhost:8888/#/eula                                                                                                    |  |
|----------------------------------------------------------------------------------------------------|--|
| Firepower Migration Tool                                                                                                    |  |
| END USER LICENSE AGREEMENT                                                                                                    |  |
| This is an agreement between You and Cisco Systems, Inc. or its affiliates ("Cisco") and governs your Use of Cisco Software.<br>"You" and "Your" means the individual or legal entity licensing the Software under this EULA. "Use" or "Using" means to<br>download, install, activate, access or otherwise use the Software. "Software" means the Cisco computer programs and any<br>Upgrades made available to You by an Approved Source and licensed to You by Cisco. "Documentation" is the Cisco user or<br>technical manuals, training materials, specifications or other documentation applicable to the Software and made available to<br>You by an Approved Source. "Approved Source" means (i) Cisco or (ii) the Cisco authorized reseller, distributor or systems<br>integrator from whom you acquired the Software. "Entitlement" means the license detail; including license metric, duration, and<br>quantity provided in a product ID (PID) published on Cisco's price list, claim certificate or right to use notification. "Upgrades"<br>means all updates, upgrades, bug fixes, error corrections, enhancements and other modifications to the Software and backup<br>copies thereof. This agreement, any supplemental license terms and any specic product terms at<br>www.cisco.com/go/softwareterms (collectively, the "EULA") govern Your Use of the Software. |  |
| 1. Acceptance of Terms. By Using the Software, You agree to be bound by the terms of the EULA. If you are entering into this EULA on behalf of an entity, you represent that you have authority to bind that entity. If you do not have such authority or you do not agree to the terms of the EULA, neither you nor the entity may Use the Software and it may be returned to the Approved Source for a refund within thirty (30) days of the date you acquired the Software or Cisco product. Your right to return and refund applies only if you are the original end user licensee of the Software.                                                                                                    |  |
| 2. License. Subject to payment of the applicable fees and compliance with this EULA, Cisco grants You a limited, non-exclusive and non-transferable license to Use object code versions of the Software and the Documentation solely for Your internal operations and in accordance with the Entitlement and the Documentation. Cisco licenses You the right to Use only the Software You acquire from an Approved Source. Unless contrary to applicable law. You are not licensed to Use the Software on                                                                                                    |  |
| Proceed                                                                                                    |  |

6. Nella pagina di accesso dello strumento di migrazione Firepower, fare clic sul collegamento di accesso con CCO per accedere all'account Cisco.com con le credenziali di accesso singolo.

Nota: Se non si dispone di un account Cisco.com, crearlo nella pagina di accesso

Cisco.com. Accedere con le credenziali predefinite seguenti: Nome utente—Password amministratore—Admin123.

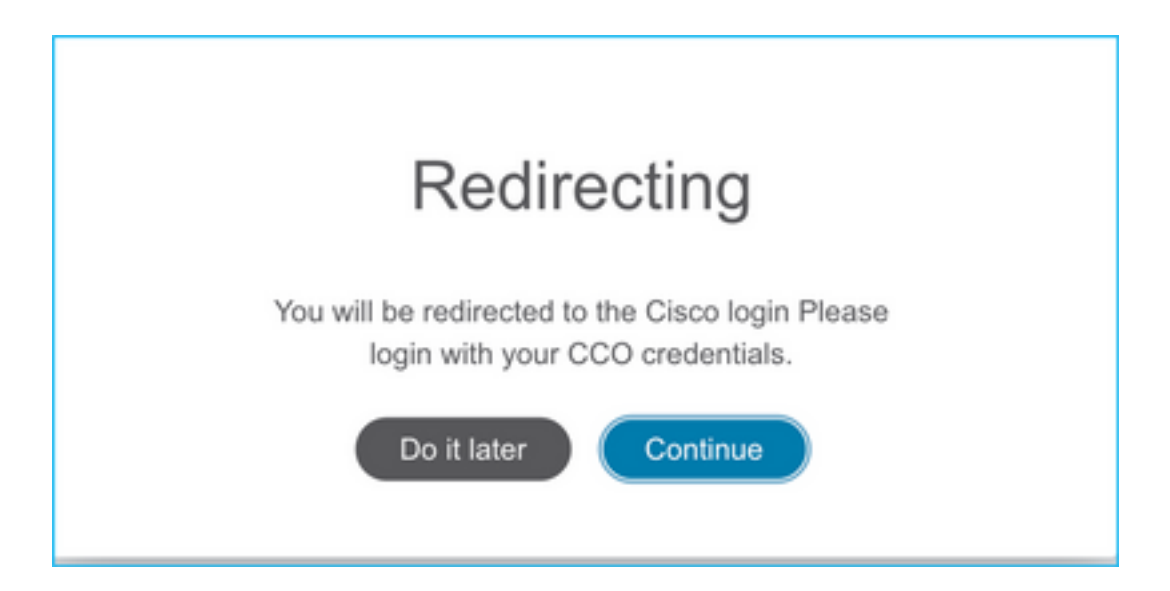

7. Selezionare la configurazione di origine. In questo scenario, è Cisco ASA (8.4+).

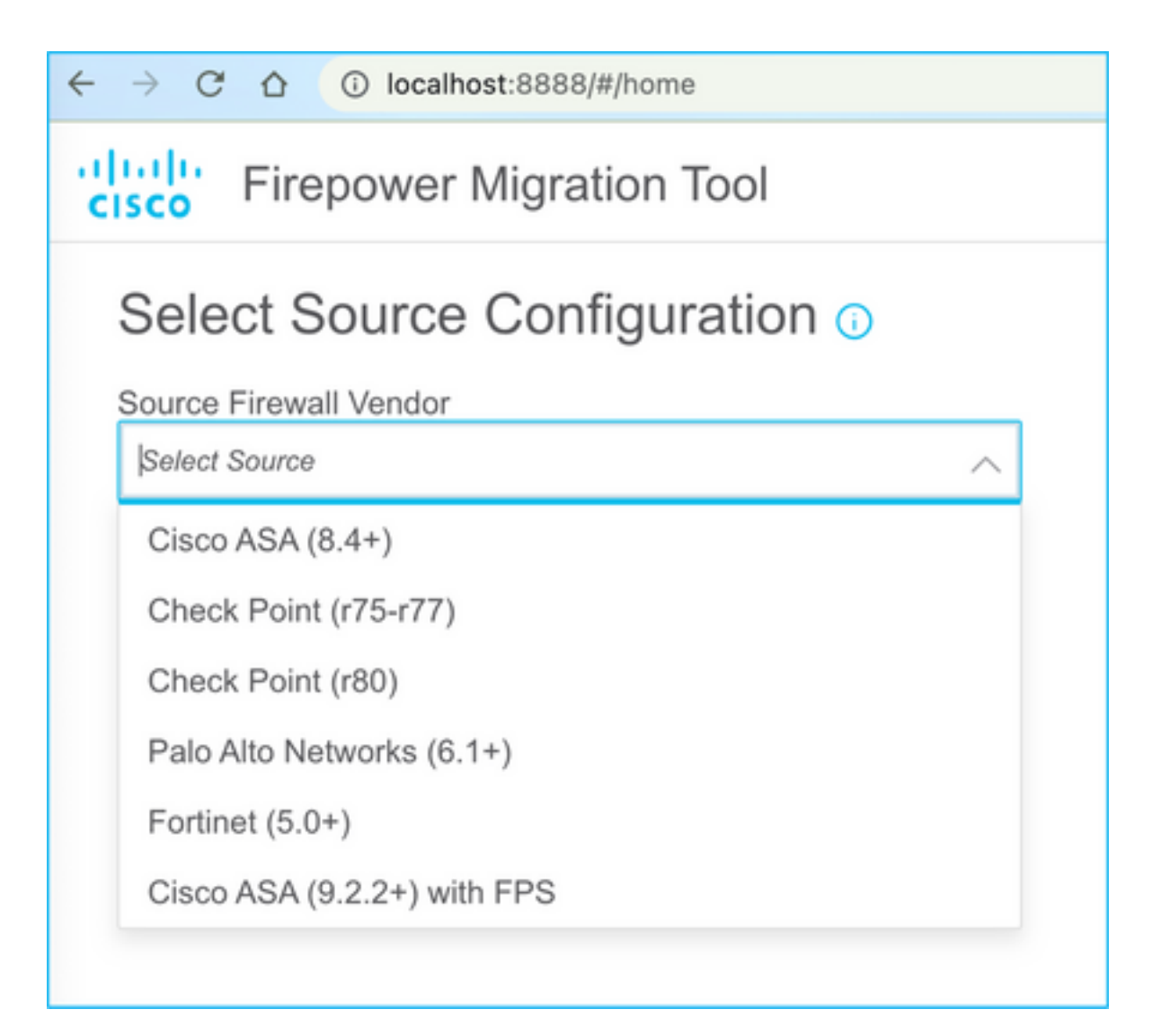

8. Se non si dispone della connettività all'appliance ASA, selezionare Caricamento manuale. In caso contrario, è possibile recuperare la configurazione in esecuzione dall'ASA e immettere i dettagli dell'IP di gestione e di accesso. In questo scenario, è stato eseguito un caricamento manuale.

| ← → C ☆ ③ localhost.8888/W/home                                                                                                    |                                                                                                    | x 🍳 |
|----------------------------------------------------------------------------------------------------|----------------------------------------------------------------------------------------------------|-----|
| cisco Firepower Migration Tool                                                                                                    |                                                                                                    |     |
| Extract Cisco ASA (8.4+) Information  o                                                                                                    |                                                                                                    |     |
| Extraction Methods                                                                                                    |                                                                                                    |     |
| Manual Upload                                                                                                    | Connect to ASA                                                                                                    |     |
| <ul> <li>File format is '.ctg' or '.tx'.</li> <li>For Multi-context upload a show tech.<br/>For Single-context upload show running.</li> </ul> | Enter the management IP address and connect using admin credentials.     IP format should be: <ip.port>.</ip.port> |     |
| Do not upload hand coded configurations.                                                                                                    | ASA IP Address/Hostname                                                                                            |     |
| Upload                                                                                                    |                                                                                                    |     |

**Nota:** Questo errore viene visualizzato se il file non è supportato. Assicurarsi di modificare il formato in testo normale. (L'errore si verifica nonostante l'estensione .cfg).

| $\overline{\otimes}$ | Blocked<br>Please upload .txt or .cfg files<br>only | × |  |
|----------------------|-----------------------------------------------------|---|--|
|----------------------|-----------------------------------------------------|---|--|

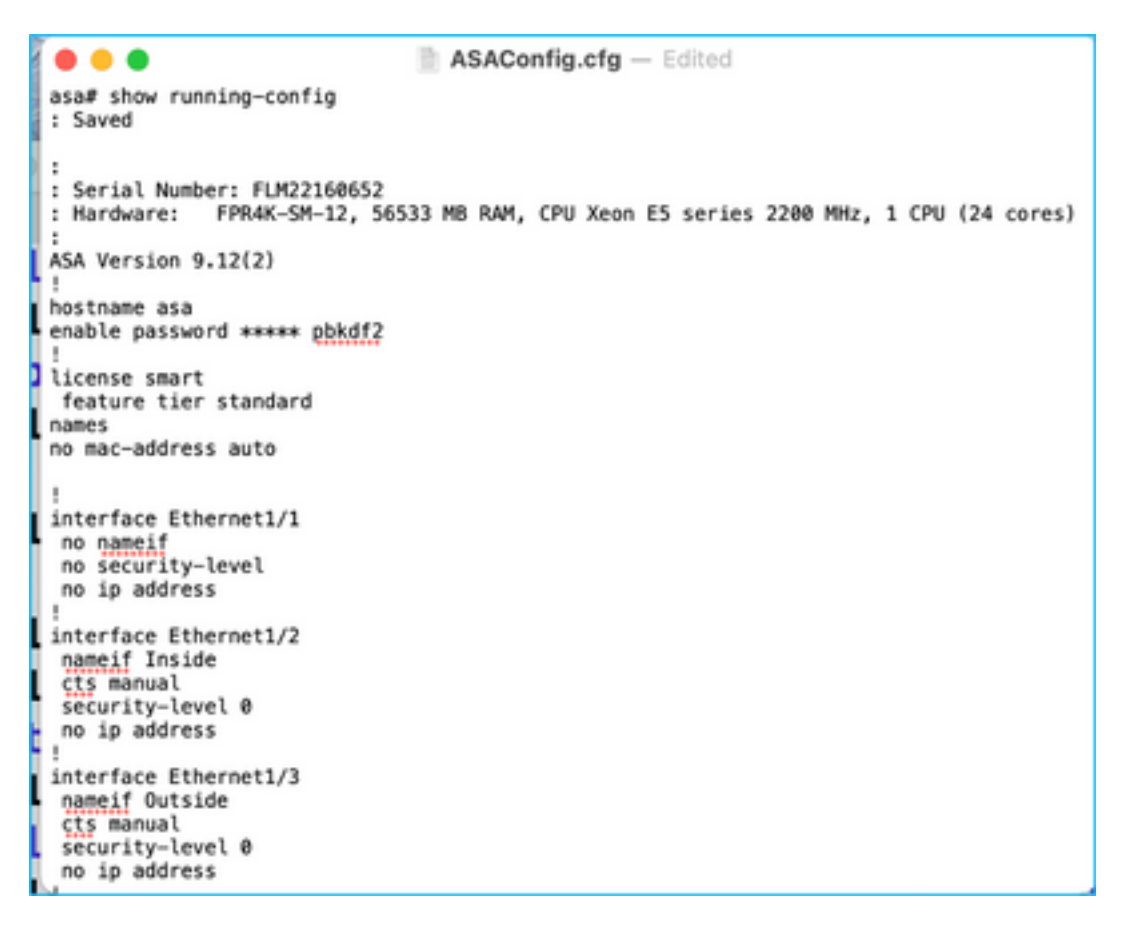

9. Una volta caricato il file, gli elementi vengono analizzati fornendo un riepilogo come mostrato nell'immagine:

| alitalia<br>cisco               | Firepower Migration Tool                                                                       |                              |                 | 00                       |
|---------------------------------|------------------------------------------------------------------------------------------------|------------------------------|-----------------|--------------------------|
|                                 | Extract Cisco ASA (8.4+) Information                                                           | 0                            |                 | Source: Cisco ASA (8.4+) |
|                                 | Extraction Methods                                                                             |                              |                 | >                        |
| Manual Upload: ASAConfig dg tid |                                                                                                |                              |                 |                          |
|                                 | Context Selection                                                                              |                              |                 | >                        |
|                                 | Selected Context: Single Context Mode                                                          |                              |                 |                          |
|                                 | Parsed Summary                                                                                 |                              |                 | ~                        |
|                                 |                                                                                                |                              |                 |                          |
|                                 | Collect Hitcounts: No. Hitcount information is only available of<br>20<br>Access Control Lines | ten consected to a live ASA. | 18<br>x Objects | 14<br>Put Objects        |

10. Immettere le credenziali di accesso e l'indirizzo IP del controller di dominio a cui migrare la configurazione ASA. Verificare che l'indirizzo IP del CCP sia raggiungibile dalla postazione di lavoro.

| alialia<br>cisco | Firepower Migration Tool                           |                          | 000 |
|------------------|----------------------------------------------------|--------------------------|-----|
|                  | Select Target 📀                                    | Source: Cloco ASA (8.4+) |     |
|                  | Connect to FMIC                                    | ~                        |     |
|                  | PMC IP Address/Hostname<br>10.106.52:10<br>Connect |                          |     |
|                  | Choose FTD                                         | >                        |     |
|                  | Select Features                                    | >                        |     |
|                  | Rule Conversion/ Process Config                    | >                        |     |
|                  |                                                    |                          |     |

|                    |      |     |     | $\times$ | < |
|--------------------|------|-----|-----|----------|---|
| FN                 | ЛС I | _00 | GIN |          |   |
| IP Address/Hostnar | me   |     |     |          |   |
| 10.106.52.10       |      |     |     |          |   |
| Username           |      |     |     |          |   |
| 1                  |      |     |     |          |   |
| Password           |      |     |     |          |   |
|                    |      |     |     |          |   |
|                    |      |     |     |          |   |
|                    |      |     |     |          |   |
|                    |      |     |     |          |   |
|                    |      |     |     |          |   |

11. Una volta collegato il CCP, vengono visualizzati gli FTD gestiti al suo interno.

| altado<br>cisco | Firepower Migration Tool                                                   |                          |                          |
|-----------------|----------------------------------------------------------------------------|--------------------------|--------------------------|
|                 | Select Target 💿                                                            | Gathering details<br>• • | Source: Cisco ASA (8.4+) |
|                 | Connect to FMC                                                             |                          | ~                        |
|                 | FMC IP Address/Hostname 10.106.52:10 Connect Successfully connected to FMC |                          |                          |
|                 | Choose FTD                                                                 |                          | >                        |
|                 | Select Features                                                            |                          | >                        |
|                 | Rule Conversion/ Process Config                                            |                          | >                        |
|                 |                                                                            |                          |                          |

12. Scegliere l'FTD su cui eseguire la migrazione della configurazione ASA.

| ۲ | Select FTD Device                                                                                                    | Proceed without FTD                                                                                                |
|---|----------------------------------------------------------------------------------------------------|----------------------------------------------------------------------------------------------------|
|   | FTD (10.106.52.20) - VMWare (Native)                                                                                                    |                                                                                                    |
|   | Peace ensure that the firewall mode configured on the target FTD device is the same as in the uploaded ASA configuration file.<br>FABC. | The existing configuration of the FTD device on the FIAC is erased when you push the migrated configuration to the |
| C | Proceed                                                                                                    |                                                                                                    |

**Nota:** Si consiglia di selezionare il dispositivo FTD, altrimenti le interfacce, i percorsi e la configurazione della VPN da sito a sito dovranno essere eseguiti manualmente.

| -diada<br>cisco | Firepower Migration Tool                                        | 000                      |
|-----------------|-----------------------------------------------------------------|--------------------------|
|                 | Select Target 💿                                                 | Source: Cisco ASA (8.4+) |
|                 | Connect to FMC                                                  | >                        |
|                 | FMC IP Address/Hostname: 10.106.52.10                           |                          |
|                 | Choose FTD                                                      | ~                        |
|                 | Select FTD Device   Proceed witho                               | ur FTD                   |
|                 | Select FTD Davice V                                             |                          |
|                 | Interface, Routes and Site-to-Site VPN Tunnels work be migrated |                          |
|                 | Proceed                                                         |                          |
|                 | Select Features                                                 | >                        |
|                 | Rule Conversion/ Process Config                                 | >                        |
|                 |                                                                 |                          |

13. Selezionare le funzionalità da migrare, come illustrato nell'immagine.

| Device Configuration      | Shared Configuration                 | Optimization                    |
|---------------------------|--------------------------------------|---------------------------------|
| 🛃 Interfaces              | Access Control                       | Migrate Only Referenced Objects |
| Proutes                   | Populate dostination security zones  | Object Group Search ()          |
| Site-to-Site VPN Tunnels  | Migrate tunnelled rules as Prefiltor |                                 |
| Policy Based (Crypto Map) | VINT NAT                             | Inline Grouping                 |
| Route Based (VTI)         | W Network Objects                    | CSM/ASOM                        |
|                           | Port Objects                         |                                 |
|                           | Time based Objects                   |                                 |

14. Selezionare **Avvia conversione** per avviare la pre-migrazione che popolerà gli elementi relativi alla configurazione FTD.

| Rule Conversion/ Process Config                                 |                                                   |                         |      | ~                        |
|-----------------------------------------------------------------|---------------------------------------------------|-------------------------|------|--------------------------|
| Start Conversion                                                |                                                   |                         |      |                          |
| 0 parsing errors found. Refer to the pre-migration report for m | ore details.                                      |                         |      |                          |
| Please download the Pre-Migration report for a detailed summ    | nary of the parsed configuration. Download Report |                         |      |                          |
|                                                                 |                                                   |                         |      |                          |
| 13                                                              |                                                   | 98                      |      | 30                       |
| Adoese Control List Unes                                        | Ne                                                | twork Objects           |      | Port. Objectis           |
|                                                                 |                                                   |                         |      |                          |
|                                                                 |                                                   |                         |      |                          |
| 2                                                               | 9                                                 | 4                       |      | 1                        |
| Logical Interfaces                                              | Static Routes                                     | Network Address Transia | don. | Site-to-Site VPN Tunnels |
|                                                                 |                                                   |                         |      |                          |
|                                                                 |                                                   |                         |      |                          |

15. Fare clic su **Scarica report** visualizzato in precedenza per visualizzare il report di premigrazione, come mostrato nell'immagine.

| Pre-Migration Rep                                                                                        | bort                                                                                                    |
|----------------------------------------------------------------------------------------------------|----------------------------------------------------------------------------------------------------|
| e Review all contents of this pre-migration report<br>irepower Threat Defense after the configuration is | carefully. Unsupported rules will not be migrated completely, which can potentially alter your original configuration, restrict some traffic, or permit unwanted traffic. W successfully migrated. |
| Overall Summary:                                                                                         |                                                                                                    |
| summary of the supported ASA configuration                                                               | on elements that can be successfully migrated to Firepower Threat Defense.                                                                                                    |
| Collection Method                                                                                        | Manual                                                                                                    |
| ASA Configuration Name                                                                                   | ASAConfig.cfg.txt                                                                                                    |
| ASA Version                                                                                              | 9.12(2)                                                                                                    |
| ASA Hostname                                                                                             | asa                                                                                                    |
| ASA Device Model                                                                                         | FPR4K-SM-12, 56533 MB RAM, CPU Xeon E5 series 2200 MHz, 1 CPU (24 cores)                                                                                                    |
| Hit Count Feature                                                                                        | No                                                                                                    |
| IP SLA Monitor                                                                                           | 0                                                                                                    |
| Total Extended ACEs                                                                                      | 13                                                                                                    |
| ACEs Migratable                                                                                          | 13                                                                                                    |
| Site to Site VPN Tunnels                                                                                 | 1                                                                                                    |
| Logical Interfaces                                                                                       | 2                                                                                                    |
| Network Objects and Groups                                                                               | 98                                                                                                    |
| Service Objects and Groups                                                                               | 30                                                                                                    |
| Static Routes                                                                                            | 9                                                                                                    |
| NAT Rules                                                                                                | 4                                                                                                    |

16. Mappare le interfacce ASA alle interfacce FTD come richiesto, come mostrato nell'immagine.

|                    |                      | Refresh |
|--------------------|----------------------|---------|
| ASA Interface Name | FTD Interface Name   |         |
|                    | Select Interface     |         |
| Ethernet1/2        | GigabitEthernet0/0   | ,       |
| Ethernet1/3        | ✓ GigabitEthernet0/1 |         |

17. Assegnare zone di sicurezza e gruppi di interfacce alle interfacce FTD.

| uluiju<br>cisco | Firepower Migration Tool    |                  |                         |   |                         |           | 0                                          | 00 |
|-----------------|-----------------------------|------------------|-------------------------|---|-------------------------|-----------|--------------------------------------------|----|
|                 | Map Security Zones and Inte | rface Groups 📀   |                         |   |                         |           | Source: Osco ASA (8.4+)<br>Target FTD: FTD |    |
|                 |                             |                  |                         |   | Add 52 & 10 Au          | Al-Create |                                            |    |
|                 | ASA Logical Interface Name  | FTD Interface    | FMC Security Zones      |   | FMC Interface Groups    |           |                                            |    |
|                 | Inside                      | Gipabil@hernet01 | (Telect Decurity Zone V | ) | Select Interface Ortops | ~         |                                            |    |
|                 | Outside                     | GpARTrenet02     | Select Security Zone    |   | Salect Interface Orouge | ~         |                                            |    |
|                 |                             |                  |                         |   |                         |           |                                            |    |
|                 |                             |                  |                         |   |                         |           |                                            |    |

R. Se nel CCP sono già state create zone di sicurezza e gruppi di interfacce, è possibile selezionarli in base alle esigenze:

| ✓ Select Security Zone | - |
|------------------------|---|
| outside                |   |
| inside                 | - |
|                        |   |

B. Se è necessario creare aree di sicurezza e un gruppo di interfacce, fare clic su Add SZ & IG come mostrato nell'immagine.

|                               | Add SZ & IG                     |                                                |
|-------------------------------|---------------------------------|------------------------------------------------|
| Security Zones (SZ) Interface | Groups (IG)                     |                                                |
| Add                           | Max 48 characters for Interface | Group name. Allowed special characters<br>are+ |
| Interface Groups              | Туре                            | Actions                                        |
| Inside                        | ROUTED                          | 🗴 📀                                            |
|                               |                                 |                                                |
|                               |                                 |                                                |
|                               | 0-0of0  ∢ ∢ _ 1 ▶               | ▶]                                             |
|                               | Close                           |                                                |
|                               |                                 |                                                |
|                               |                                 |                                                |

C. In caso contrario, selezionare l'opzione **Auto-Create** per creare le zone di sicurezza e i gruppi di interfacce denominati rispettivamente **ASA logical interface\_sz** e **ASA logical interface\_ig**.

| Auto-Create                                                                                                    |
|----------------------------------------------------------------------------------------------------|
| Auto-create maps ASA interfaces to existing FTD security zones and interface groups in FMC that<br>have the same name. If no match is found, the Migration Tool creates a new FTD security zone and<br>interface group with the same name in FMC. |
| Select the objects that you want to map to ASA interfaces                                                                                                    |
| Security Zones Interface Groups                                                                                                    |
| Cancel Auto-Create                                                                                                    |

ſ

| diada<br>cisco                            | Firepower Migration Tool   |                    |                    |   |                      |        |  |  |  |  |
|-------------------------------------------|----------------------------|--------------------|--------------------|---|----------------------|--------|--|--|--|--|
| Map Security Zones and Interface Groups 🕖 |                            |                    |                    |   |                      |        |  |  |  |  |
|                                           |                            |                    |                    |   | Add SZ & IG Auto-C   | Create |  |  |  |  |
|                                           | ASA Logical Interface Name | FTD Interface      | FMC Security Zones |   | FMC Interface Groups |        |  |  |  |  |
|                                           |                            |                    |                    |   |                      |        |  |  |  |  |
|                                           | Inside                     | GigabitEthernet0/1 | inside             | ~ | Inside_ig (A)        | ~      |  |  |  |  |
|                                           | Outside                    | GigabitEthemet0/2  | outside            | ~ | Outside_ig (A)       | ~      |  |  |  |  |
|                                           |                            |                    |                    |   |                      |        |  |  |  |  |

18. Esaminare e convalidare ogni elemento FTD creato. Gli avvisi vengono visualizzati in rosso, come mostrato nell'immagine.

| See | rct all 13 entrie   | a Selected 0/13                                                                                 | Actions with                             | See.                            |         |                              |             |   |              | C, Search                |           |
|-----|---------------------|-------------------------------------------------------------------------------------------------|------------------------------------------|---------------------------------|---------|------------------------------|-------------|---|--------------|--------------------------|-----------|
| _   | -                   |                                                                                                 |                                          | ECURCE                          | 1.00    |                              | DESTINATION |   |              |                          |           |
|     | 1.                  | 0.                                                                                              | 0.                                       | Q.                              |         | 0                            | Q.          | 0 | 0.0          | Action 1                 | ACE COURT |
| 0   |                     | Outside_access_in_#1                                                                            | subide                                   | #19                             | ANY     | ANY                          |             |   | V G D B      | Alex                     | 1         |
| 0   | 2                   | Outside_access_in_#2                                                                            | eutride                                  | any                             | 1817    | 4907                         | -           | - | VECE         | Alex                     | 1         |
|     | 3                   | Outside_access_in_#3                                                                            | eutside                                  | any                             | ANY     | A807                         | -           | - | JAGE         | Nor                      | 2         |
| 0   | 4                   | Outside_access_in_61                                                                            | outside                                  | any                             | ANY     | A907                         |             | - | JAGGE        | Alex                     | 4         |
|     | 5                   | Outside_access_in_#5                                                                            | eutoide                                  | any                             | ANY     | ABCY                         | -           | _ |              | Nor                      | 1         |
|     | 6                   | Outside_access_in_#6                                                                            | eutside                                  | any                             | ANY     | 4807                         |             |   | • • • • B    | Non                      | 1         |
|     | 7                   | Outside_access_in_#7                                                                            | outside                                  | any .                           | ANY     | ANY                          |             | - | • • • • B    | Non                      | 3         |
|     | 8                   | Outside_access_in_#8                                                                            | eutride                                  | any                             | ANY     | ANY                          |             |   | • • • • • •  | Non                      | 1         |
|     | 9                   | Outside_access_in_#9                                                                            | outside                                  | any                             | AMPY    | ANY                          |             |   | ● 🗸 🤤 🖯 🖻    | Alter                    | 4         |
|     | 10                  | Outside_access_in_#10                                                                           | 0.45-00                                  | any                             | ANY     | ANY                          |             |   | 🗩 🗸 9, 6, 8, | Alex                     | 7         |
| 0   | 11                  | Outside_access_in_#11                                                                           | outside                                  | any                             | AMY     | ANY                          | -           |   | 🗩 🗸 🧣 🕒 🖻    | Alex                     | 2         |
| 0   | 12                  | Outside_access_in_#12                                                                           | e utai de                                | any                             | ANY     | ANY                          | _           |   | • • • • • B  | Allen                    | 1         |
|     | 9<br>10<br>11<br>12 | Outside_access_in_89<br>Outside_access_in_810<br>Outside_access_in_811<br>Outside_access_in_812 | outside<br>outside<br>outside<br>outside | 479<br>479<br>479<br>479<br>479 | AMP AMP | 4807<br>4807<br>4807<br>4807 | 2           |   |              | Non<br>Non<br>Non<br>Non |           |

19. Le azioni di migrazione possono essere selezionate come mostrato nell'immagine se si desidera modificare qualsiasi regola. In questa fase è possibile aggiungere funzioni FTD e criteri IPS.

| ACP       | Pre-filter       |                      |                          |    |
|-----------|------------------|----------------------|--------------------------|----|
| Selection | t all 13 entries | Selected: 13 / 13    | Actions - Save           |    |
|           |                  |                      | MIGRATION ACTIONS SOURCE | CE |
| ×.        | #                | Name                 | Do not migrate twork     |    |
|           |                  | Q                    | RULE ACTIONS             | _  |
| ✓         | 1                | Outside_access_in_#1 | File Policy              |    |
| <b>v</b>  | 2                | Outside_access_in_#2 |                          |    |
| <b>v</b>  | 3                | Outside_access_in_#3 | IPS Policy               |    |
| <b>v</b>  | 4                | Outside_access_in_#4 | Log                      |    |
| <b>v</b>  | 5                | Outside_access_in_#5 | Rule Action              |    |
|           | 6                | Outside_access_in_#6 | outside any              |    |

**Nota:** Se i criteri file esistono già nel FMC, verranno popolati come illustrato nell'immagine. Lo stesso vale per i criteri IPS e i criteri predefiniti.

|                      | File Policy   |   |
|----------------------|---------------|---|
| Select File Policy * |               |   |
| eicer                |               | ^ |
| None                 |               |   |
|                      | Cancel Select |   |
|                      |               |   |

Èpossibile eseguire la configurazione del registro per le regole richieste. In questa fase è possibile selezionare la configurazione del server Syslog esistente nel FMC.

|                                    |        | > | < |
|------------------------------------|--------|---|---|
| Log                                |        |   |   |
| Log at the beginning of connection |        |   |   |
| Send connection events to:         |        |   |   |
| Syslog                             |        |   |   |
|                                    | $\sim$ |   |   |
| Cancel Save                        |        |   |   |

Le azioni selezionate verranno evidenziate di conseguenza per ogni regola.

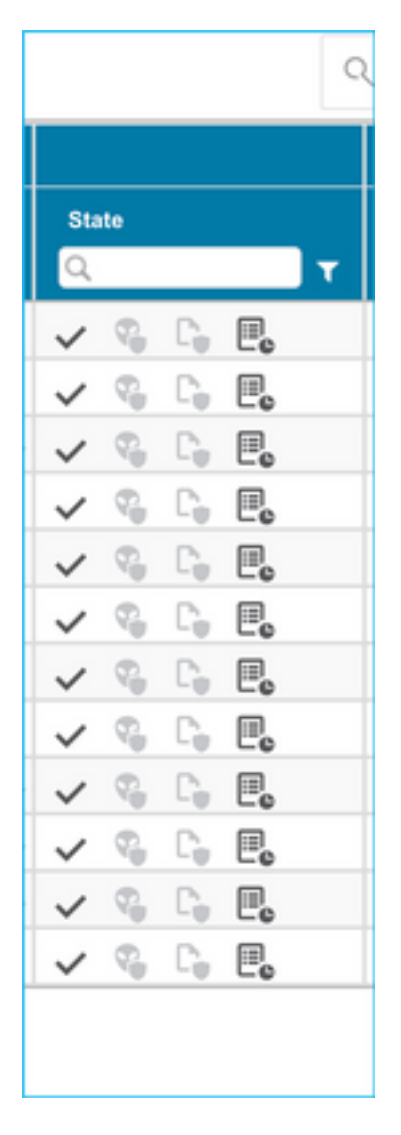

20. Analogamente, NAT, oggetto di rete, oggetti porta, interfacce, route, oggetti VPN, tunnel VPN da sito a sito e altri elementi in base alla configurazione possono essere rivisti passo dopo passo.

**Nota:** L'avviso viene notificato come mostrato nell'immagine per aggiornare la chiave già condivisa, in quanto non viene copiata nel file di configurazione dell'ASA. Selezionare **Azioni > Aggiorna chiave già condivisa** per immettere il valore.

| titethe Firepower Migration Tool                                                        |                  |                         |                                |           |                          |                                    |            | 000      |
|-----------------------------------------------------------------------------------------|------------------|-------------------------|--------------------------------|-----------|--------------------------|------------------------------------|------------|----------|
| Optimize, Review and Validate Configuration o                                           |                  | <u> </u>                | ,                              |           | Sov<br>Tar               | nce: Cisco ASA (8/<br>pet FTD: FTD | 47)        |          |
| Access Control NAT Network Objects Port Objects Interfaces Roules                       | VPN Objects      | Sile-to-Sile VPN Ture   | w/s \varTheta                  |           |                          |                                    |            |          |
| Select al 1 entites Selected 1/1 Actors V Core                                          |                  |                         |                                |           | 0,                       | Search                             |            | <u>+</u> |
| A Severa Interfere R., Do not evidate     A Severa Interfere R., Do not evidate         | RE .             | Bit ARD A P.            | KENTREN PROP.                  | Authorit  | estion Type<br>PNI Carti | Frain<br>Source Not                | Remote Net |          |
| Q. Update Pre-shared Key                                                                | Q.               | Q.                      | Q.                             |           |                          | Q.                                 | Q.         |          |
|                                                                                         |                  |                         |                                |           |                          |                                    |            |          |
|                                                                                         |                  |                         |                                |           |                          |                                    |            |          |
|                                                                                         |                  |                         |                                |           |                          |                                    |            |          |
|                                                                                         |                  |                         |                                |           |                          |                                    |            |          |
|                                                                                         |                  |                         |                                |           |                          |                                    |            |          |
|                                                                                         |                  |                         |                                |           |                          |                                    |            |          |
|                                                                                         |                  |                         |                                |           |                          |                                    |            |          |
|                                                                                         |                  |                         |                                |           |                          |                                    |            |          |
|                                                                                         |                  |                         |                                |           |                          |                                    |            |          |
|                                                                                         |                  |                         |                                |           |                          |                                    |            |          |
| 50 v per page 1 to 1 of 1 (+ + Page 1 of 1 + +)                                         |                  |                         |                                |           |                          |                                    |            |          |
| Update the Pre-Shared Key/PRI Cestificate column highlighted in Yolow for each VPN-term | i rows under She | to-Site VPN Termels tab | to validate and proceed with m | igration. |                          |                                    |            |          |
| For additional help, click here.                                                        |                  |                         | 105                            |           |                          |                                    |            |          |
|                                                                                         |                  |                         |                                |           |                          |                                    |            |          |
|                                                                                         |                  |                         |                                |           |                          |                                    |            |          |
| Lindata Dra S                                                                           | hor              |                         | <u></u>                        | ×         |                          |                                    |            |          |
| Opuale Pre-S                                                                            | nar              | euro                    | ey                             | $\sim$    |                          |                                    |            |          |
|                                                                                         |                  |                         |                                |           |                          |                                    |            |          |
|                                                                                         |                  |                         |                                |           |                          |                                    |            |          |
| Pre-Shared Key IKEv2                                                                    |                  |                         |                                |           |                          |                                    |            |          |
|                                                                                         |                  |                         |                                |           |                          |                                    |            |          |
|                                                                                         |                  |                         |                                |           |                          |                                    |            |          |
|                                                                                         |                  |                         |                                |           |                          |                                    |            |          |
|                                                                                         |                  |                         |                                |           |                          |                                    |            |          |
| Cancel                                                                                  |                  |                         |                                |           |                          |                                    |            |          |
|                                                                                         |                  |                         |                                |           |                          |                                    |            |          |
|                                                                                         |                  |                         |                                |           |                          |                                    |            |          |
|                                                                                         |                  |                         |                                |           |                          |                                    |            |          |

21. Infine, fare clic sull'icona **Convalida** nella parte inferiore destra della schermata, come mostrato nell'immagine.

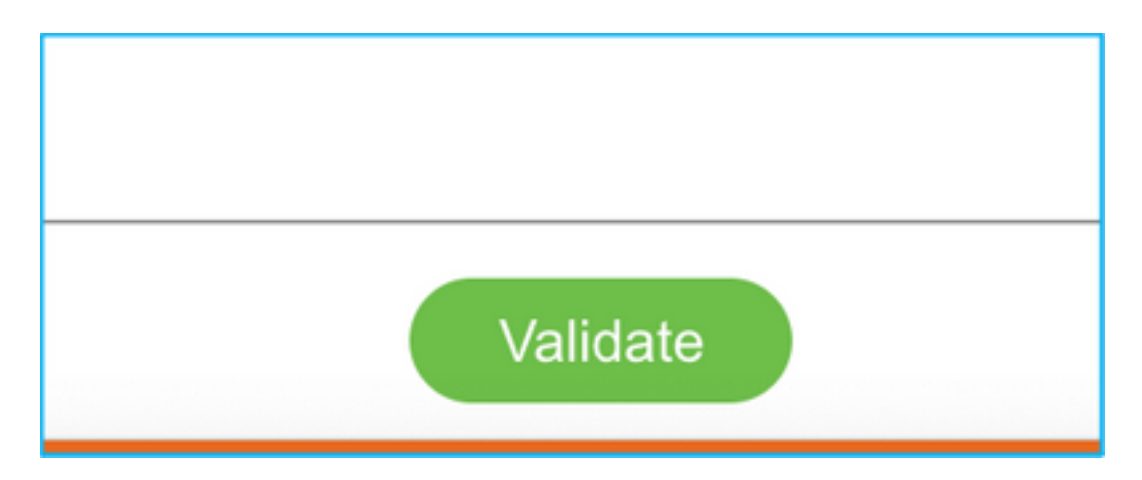

22. Una volta completata la convalida, fare clic su **Push Configuration** (Configurazione push) come mostrato nell'immagine.

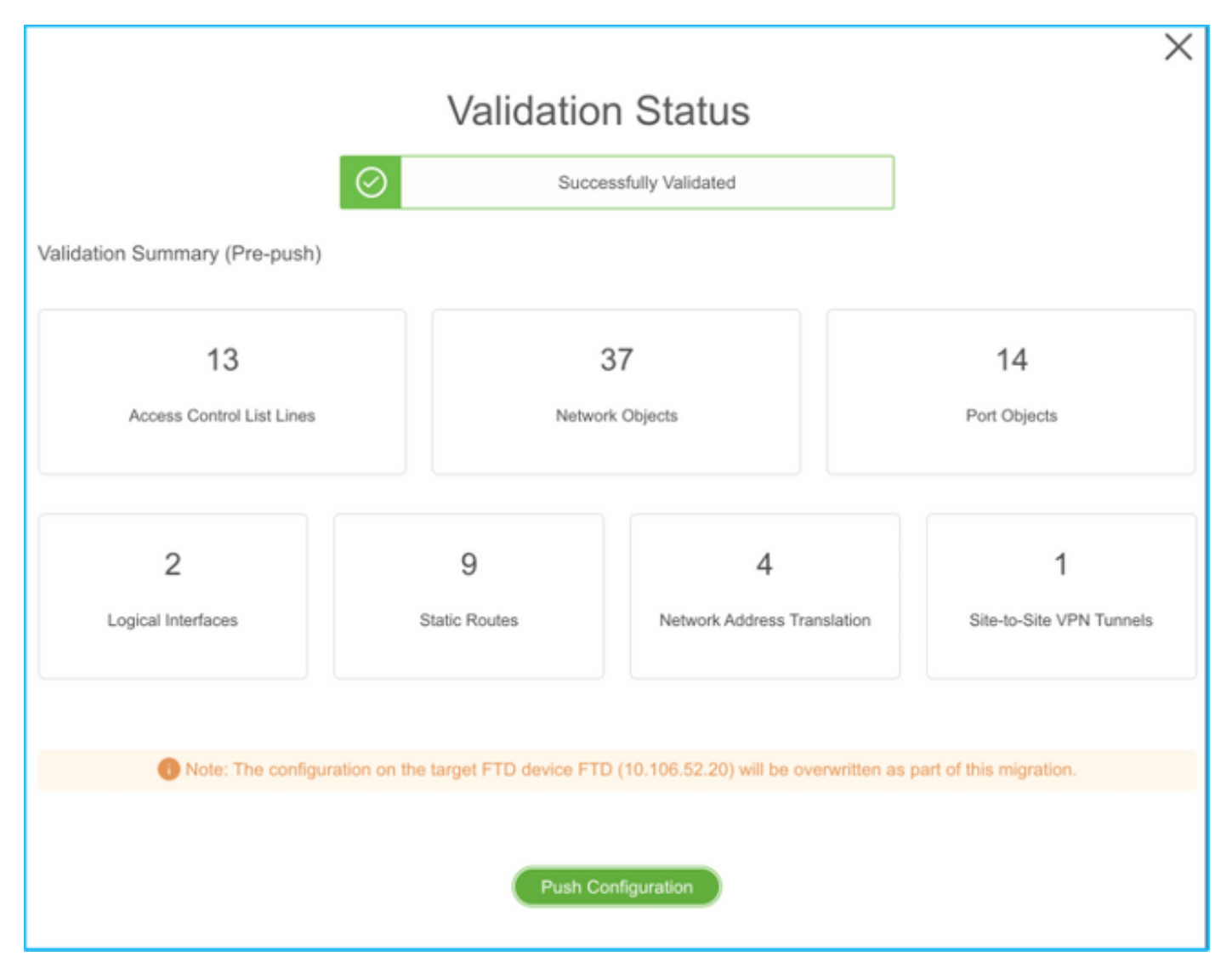

#### PUSHING

0% Complete

Push In progress. Refer FMT Terminal to monitor the migration status.

| ← → C O O localhost.8888/#/home                       |                                                                              |                          | \$ Q                                                  | 87 #0 🛱 👼 🙁 🕸 🌺 (lydare 1  |  |
|-------------------------------------------------------|------------------------------------------------------------------------------|--------------------------|-------------------------------------------------------|----------------------------|--|
| cisco Firepower Migration Tool                        |                                                                              |                          | 00                                                    |                            |  |
| Complete Migration  Migration Blatus                  | PUSHING<br>50%. Complete<br>Push in progress. Rafter FM<br>migration status. | Taminal to monitor the   | Seurce: Carol ASA (B.4*)<br>Target FTD: FTD<br>Status |                            |  |
| Next Disp - Login to FMC to deploy the policy to FTD. |                                                                              |                          |                                                       | Expand panel to show video |  |
| Live Connect:                                         |                                                                              |                          |                                                       |                            |  |
| Selected Context: Single Context Mode                 |                                                                              |                          |                                                       |                            |  |
| Migration Summary (Post Push)                         |                                                                              |                          |                                                       |                            |  |
| 13                                                    |                                                                              | 37                       | 14<br>Port Objects                                    |                            |  |
| Access Control List Lines                             | Robert                                                                       | k Objects                |                                                       |                            |  |
|                                                       |                                                                              |                          |                                                       |                            |  |
| 2                                                     | 9                                                                            | 4                        |                                                       | 1                          |  |
| Logical Interfaces                                    | Static Routes                                                                | Network Address Translet | ion Bite-to-5                                         | the VPN Turnels            |  |

23. Una volta completata la migrazione, il messaggio visualizzato viene visualizzato nell'immagine.

| cisco | Firepower Migration Tool                                                                                 |                 |                                                     | G                                           | 00 |  |  |  |
|-------|----------------------------------------------------------------------------------------------------|-----------------|-----------------------------------------------------|---------------------------------------------|----|--|--|--|
|       | Complete Migration o                                                                                     | _               | ~                                                   | Source: Cisco ASA (8.4+)<br>Target FTD: FTD |    |  |  |  |
|       | Migration Status                                                                                         |                 | Optimization Status                                 |                                             |    |  |  |  |
|       | Migration is complete, policy is pushed to FMC.<br>Next Step - Login to FMC to deploy the policy to FTD. |                 | ACL Optimization is not applied for this migration. |                                             |    |  |  |  |
|       | Live Connect:                                                                                            |                 |                                                     |                                             |    |  |  |  |
|       | Selected Context: Single Context Mode                                                                    |                 |                                                     |                                             |    |  |  |  |
|       | Migration Summary (Post Push)                                                                            |                 |                                                     |                                             |    |  |  |  |
|       |                                                                                                    |                 |                                                     |                                             |    |  |  |  |
|       | 13                                                                                                    | 3               | 37                                                  | 14                                          |    |  |  |  |
|       | Access Control List Lines                                                                                | Network         | k Objects                                           | Port Objects                                |    |  |  |  |
|       |                                                                                                    |                 |                                                     |                                             |    |  |  |  |
|       | 2                                                                                                    | 9               | 4                                                   | 1                                           |    |  |  |  |
|       | Logical Interfaces                                                                                       | Static Routes   | Network Address Translatio                          | n Ste-to-Site VPN Tunnels                   |    |  |  |  |
|       |                                                                                                    |                 |                                                     |                                             |    |  |  |  |
|       | Please download the Post-Push migration report for a detailed summary.                                   | Download Report |                                                     |                                             |    |  |  |  |
|       |                                                                                                    |                 |                                                     |                                             |    |  |  |  |
|       |                                                                                                    |                 |                                                     |                                             |    |  |  |  |
|       |                                                                                                    |                 |                                                     |                                             |    |  |  |  |
|       |                                                                                                    |                 |                                                     |                                             |    |  |  |  |

**Nota:** Se la migrazione non riesce, fare clic su **Scarica report** per visualizzare il report di post-migrazione.

| Complete Migration 💿                                                | Source: Cisco ASA (8.4+)<br>Target FTD: FTD                                                                            |
|---------------------------------------------------------------------|----------------------------------------------------------------------------------------------------|
| Migration Status                                                    | Optimization Status                                                                                                    |
| Migration Unsuccessfult<br>Internal Server Error.                   | ACL Optimization is successful but due to migration failure the<br>refined optimized policy cannot be deployed to FMC. |
| Please roler logs for more details. Download Report Contact Support |                                                                                                    |

#### Verifica

Fare riferimento a questa sezione per verificare che la configurazione funzioni correttamente.

Convalida sul CCP.

1. Per verificare che l'FTD selezionato sia compilato, selezionare **Criteri > Controllo di accesso > Criteri di controllo di accesso > Assegnazione criteri**.

| Overvi   | ew Analysis           | Policies Do             |                  |             | eligence                          |                   |                |              |                  |            |      |            |                  |                   |                       | y admin        |    |
|----------|-----------------------|-------------------------|------------------|-------------|-----------------------------------|-------------------|----------------|--------------|------------------|------------|------|------------|------------------|-------------------|-----------------------|----------------|----|
| Access   | Control + Acce        | as Control N            | rtwork Discovery | Application | Detectors Correla                 | tion Actions      |                |              |                  |            |      |            |                  |                   |                       |                |    |
| FTD-     | Mig-ACP-1             | 63774379                | 6                |             |                                   |                   |                |              |                  |            |      |            |                  | Analyze           | a Cauras 📄 Sana       | O Cano         |    |
| Profilar | Pelliny: Extinut. P   | of Barr Parks           |                  |             | SSL Policy:                       | Naca .            |                |              | Identity Policy: | Back       |      |            |                  |                   |                       |                |    |
|          |                       |                         |                  |             |                                   |                   |                |              |                  |            |      |            |                  | To Interter       | en Saturga ( 🖂 Palley | Assignments () | 10 |
| Rules    | Security Intel        | Igence INTER            | exponses Loppie  | ng Advance  | 4                                 |                   |                |              |                  |            |      |            |                  |                   |                       |                |    |
| A 12.    | by Device             | Search Rules            |                  |             |                                   |                   |                |              |                  |            |      |            | X D Shee         | Rule Conflicts 10 | A AM Category         | O ANI RA       |    |
| . 1      | ana                   | Seurce Zenes            | Dest Zones       | Source Net  | n Dest Networks                   | VLAN Tage         | Dears          | Applications | Ecurca Porta     | Dest Parts | Ulta | Deuros DGT | Dert SCT         | Action            |                       |                |    |
| w Har    | dalary - FTD-Hij      | - ACP- 1437743794       | F(-)             |             |                                   |                   |                |              |                  |            |      |            |                  |                   |                       |                |    |
| There is | te no rules in this i | INCOME AND AND AND AN   | ARE CARRIENY     |             | blicy Assignments                 |                   |                |              |                  |            |      | 7 ×        |                  |                   |                       |                |    |
| * 24     | ult - ITO-Hig-A       | CP-1437743794 (1        | -13)             |             | <b>Targeted Devices</b>           |                   |                |              |                  |            |      |            |                  |                   |                       |                |    |
| 1 0      | dekin_necen_in_       | * A ministe             | Arr              | Burt        | Select devices to which           | were want to appl | ly this parks. |              |                  |            |      |            | Any              | of Allow          | a00.8±.               | B + 1          | 0  |
| 2 0      | AND NORMAL            | A Transfer              |                  | States.     | Available Devices                 |                   |                |              | Selected De      | wices .    |      |            |                  | of Allow          | 800.80                | 8 . 1          | 8  |
| 3 0      | state access in       | 4 1,00540               |                  | The same    | Search by name o                  | r value           |                |              | 10 MIL           |            |      | 8          |                  | of Allow          | AUD.84                | Re 1           |    |
| 4 0      | utside access in      | r outrete               |                  | (B. MY      | ₩ 10.44.171.31<br>⊕ /TD<br>₩ M2P5 |                   |                |              |                  |            |      |            |                  | af 100au          | 010.80                | 8. 1           | 0  |
|          |                       |                         |                  |             |                                   |                   |                | Add to Part  | a.               |            |      |            |                  |                   |                       |                |    |
| 5 0      | data, accas, n.       | r 🚠 satade              |                  | 10 mr       |                                   |                   |                |              | Impectore D      | evices     |      |            |                  | of Allow          | a:0.8±                | R+ 2           | 9  |
| * 0      | .e.,                  | r <sub>da</sub> outside |                  | (Barr       |                                   |                   |                |              |                  |            |      |            |                  | of Allow          | 00.80                 | 8 - 1          | 8  |
|          |                       | · · ·                   |                  |             |                                   |                   | _              |              |                  |            | 04   | Carvosi    | - 13 of 13 rules | e e Paga 💼 a      | 1) > 1 6 (Raim)       | per page: 100  |    |

**Nota:** Il criterio di controllo dell'accesso alla migrazione dovrebbe avere un nome con il prefisso **FTD-Mig-ACP**. Se al punto 2.8 non è stato selezionato alcun FTD, l'FTD deve essere selezionato sul CCP.

2. Spostare il criterio nell'FTD. Passare a **Distribuisci > Distribuzione > Nome FTD > Distribuisci** come mostrato nell'immagine.

| Overview | Analysis       | Policies      | Devices      | Objects       | АМР | Intelligence |                      |           |       |                       |         | 0, Deploy System | Holp v admin v     |
|----------|----------------|---------------|--------------|---------------|-----|--------------|----------------------|-----------|-------|-----------------------|---------|------------------|--------------------|
|          |                |               |              |               |     |              |                      |           |       |                       |         | Deployment       | Deployment History |
|          |                |               |              |               |     |              |                      |           |       |                       |         |                  | Enging             |
| - Deserv | a result cesso | e rieme, type | e, comien, g | roup or seens |     |              |                      | -         | -     |                       |         |                  |                    |
|          | Device         |               |              |               |     |              | Inspect Interruption | Type      | Group | Last Deploy Time      | Preview | Status           |                    |
| > 0      | 10.88.17       | 1.31          |              |               |     |              | 🔶 Yes                | PTD       |       | Nov 23, 2021 11:24 PM | 53.     | Pending          |                    |
| > 0      | NG2PS          |               |              |               |     |              |                      | fienser . |       |                       | 3       | Pending          |                    |
| > D      | FTD            |               |              |               |     |              | 🖛 Yasi               | FTD       |       | Nov 23, 2021 11:17 PH | 3       | Completed        |                    |
|          |                |               |              |               |     |              |                      |           |       |                       |         |                  |                    |

### Bug noti relativi allo strumento di migrazione Firepower

- ID bug Cisco <u>CSCwa56374</u> Lo strumento FMT si blocca sulla pagina di mappatura della zona a causa di un errore dovuto all'elevato utilizzo della memoria
- Cisco ID bug <u>CSCvz88730</u> Errore di push dell'interfaccia per il tipo di interfaccia di gestione del canale della porta FTD
- ID bug Cisco <u>CSCvx21986</u> Migrazione porta-canale alla piattaforma di destinazione FTD virtuale non supportato
- ID bug Cisco <u>CSCvy63003</u> Lo strumento di migrazione deve disabilitare la funzione di interfaccia se FTD fa già parte del cluster
- ID bug Cisco <u>CSCvx08199</u> È necessario suddividere l'ACL quando il riferimento all'applicazione è superiore a 50

### Informazioni correlate

- Migrazione di ASA Firewall a Threat Defense con lo strumento di migrazione del firewall
- Documentazione e supporto tecnico Cisco Systems